## التقاط جزء مطلوب في مقطع الفيديو

حدد الجزء المطلوب من مقطع الغيديو واحفظه كملف فيديو جديد.

*1* قم باختيار وضع العرض.

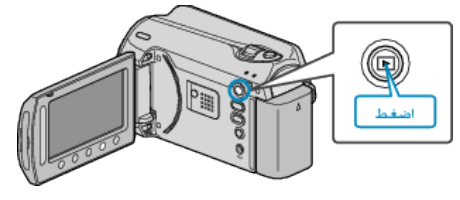

2 حدد وضع الفيديو.

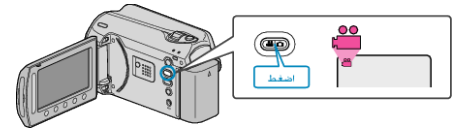

3 المس زر 📾 لعرض القائمة.

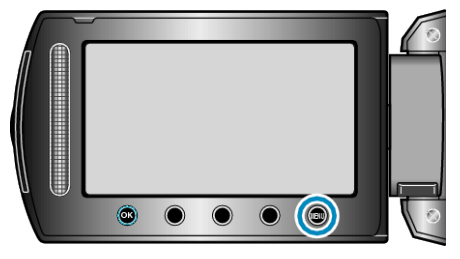

**4** حدد "تحرير" ثم المس <sup>(10)</sup>

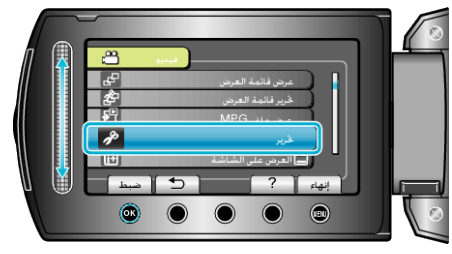

5 حدد "تقليص" ثم المس (%).

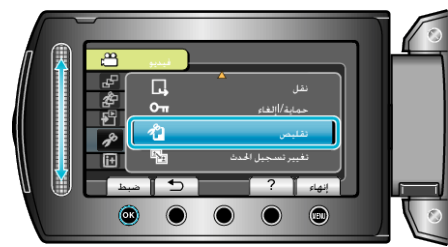

6 حدد مقطع الفيديو المراد ثم المس %.

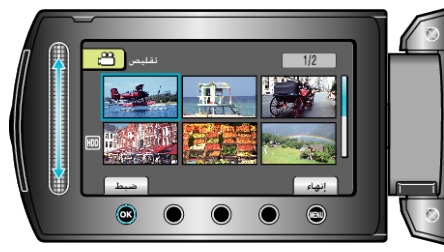

يبدأ عرض مقطع الفيديو الجديد.

7 المس ( لإيقاف العرض مؤقتًا، ثم المس "ضبط" لتحديد نقطة البداية.

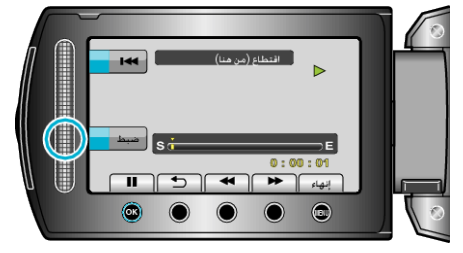

- المس % لاستئناف العرض.
- 8 المس (٥٠) لإيقاف العرض مؤقتًا، ثم المس "ضبط" لتحديد نقطة إيقاف النسخ.

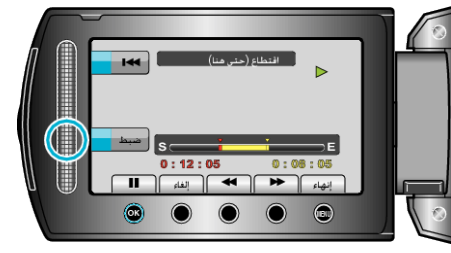

- لإعادة تحديد نقطة البدء، المس إلغاء.
- 9 حدد "التقاط الملف المقتطع" ثم المس .

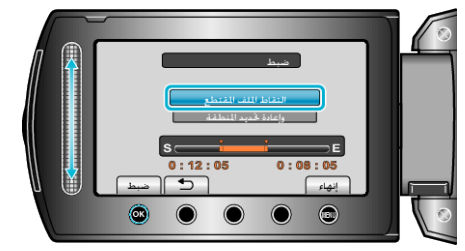

10 حدد "نعم" ثم المس ٢٠.

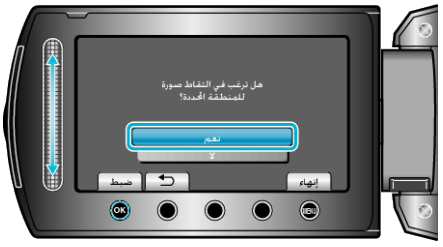

- بعد النسخ, المس 6%.
- عند الانتهاء من النسخ، تتم إضافة الملف المنسوخ إلى شاشة الفهرس.
  - للخروج من الشاشة، المس ()

مالحظة:\_

وفقًا لمقياس MPEG-2، تنقسم مقاطع الفيديو إلى وحدات تصل مدتها إلى 0.5 ثانية تقريبًا.
في مثل هذه الحالات، يمكن أن تكون نقطة التقسيم غير دقيقة.